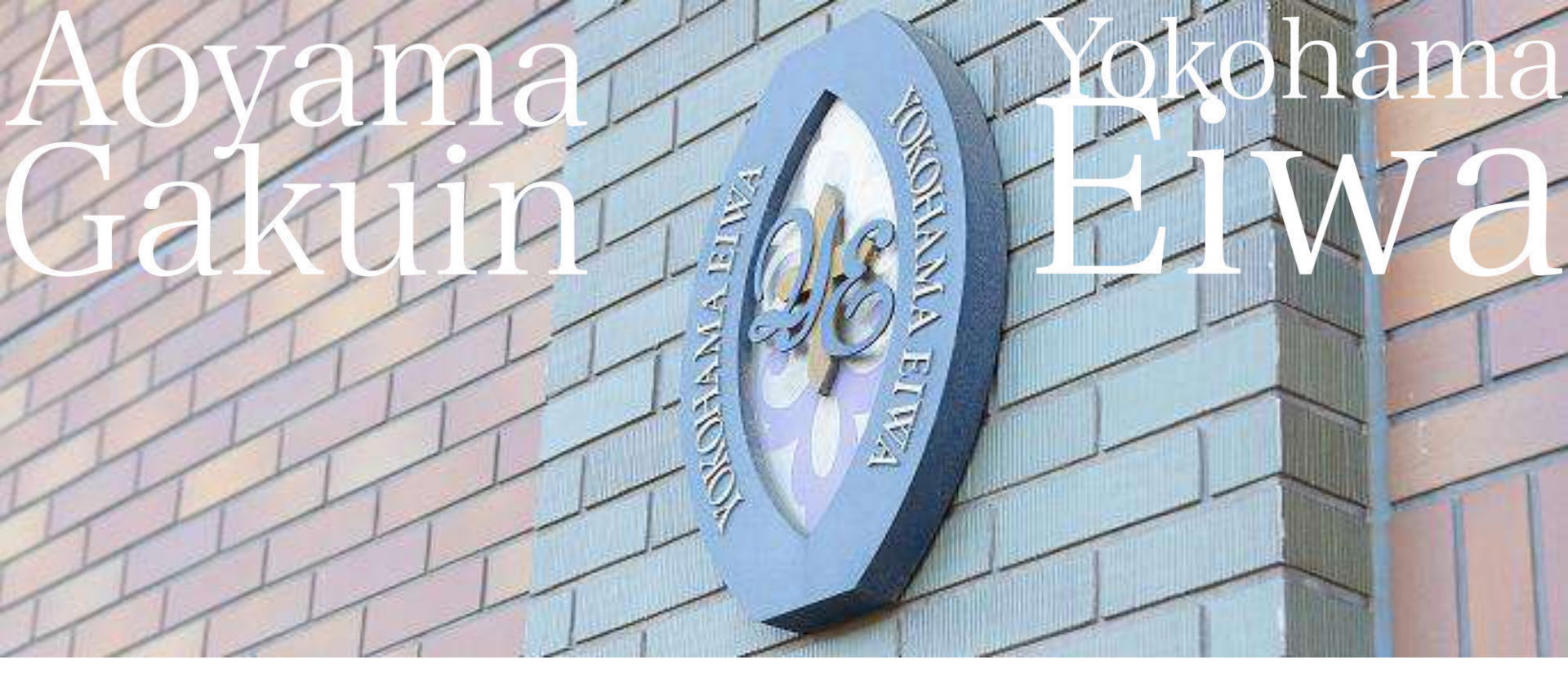

# 2026(令和8)年度入試 WEB出願についてのご説明

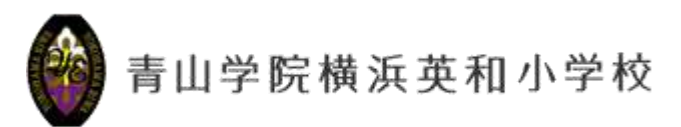

## 【WEB出願 トップページ】

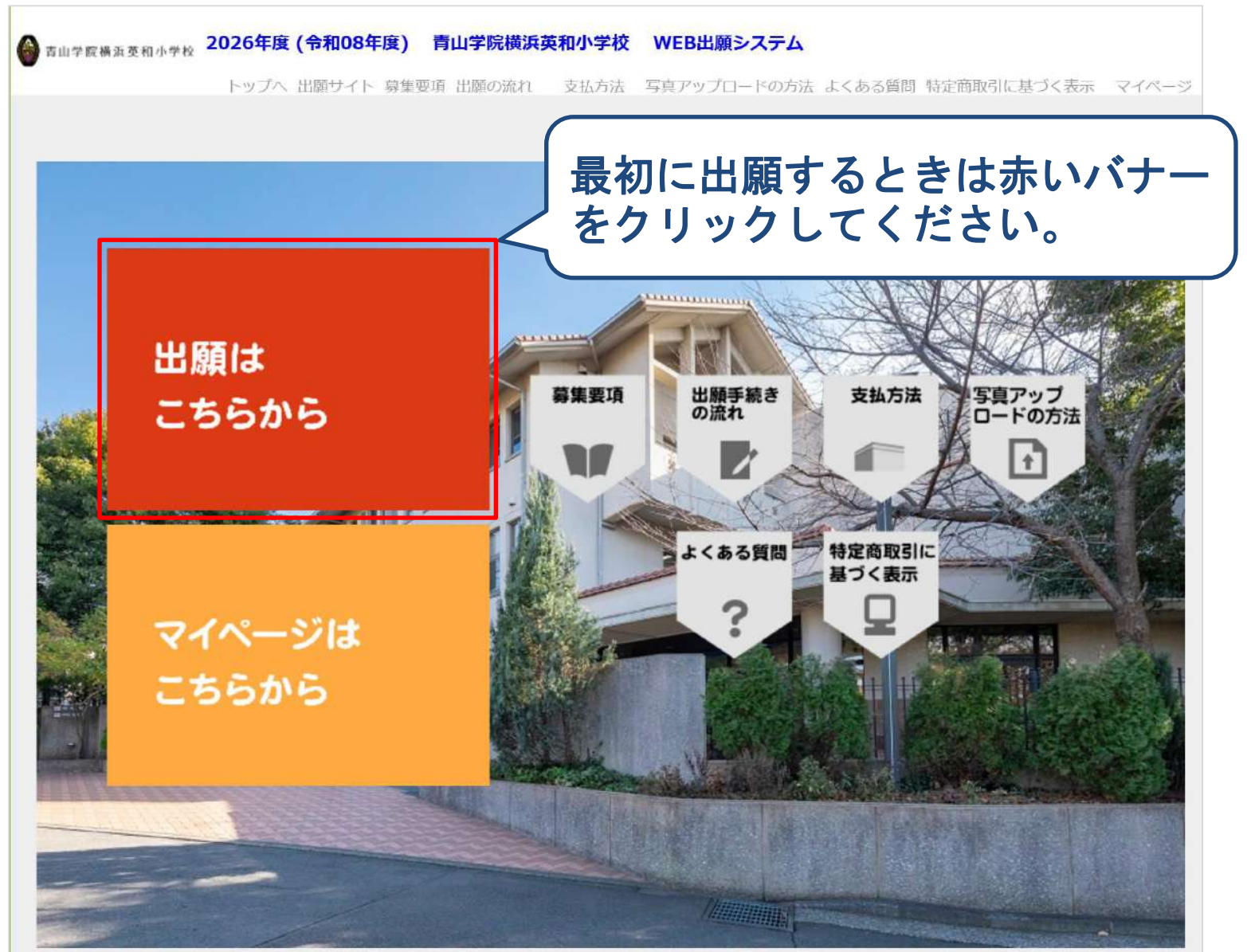

### 【試験選択】

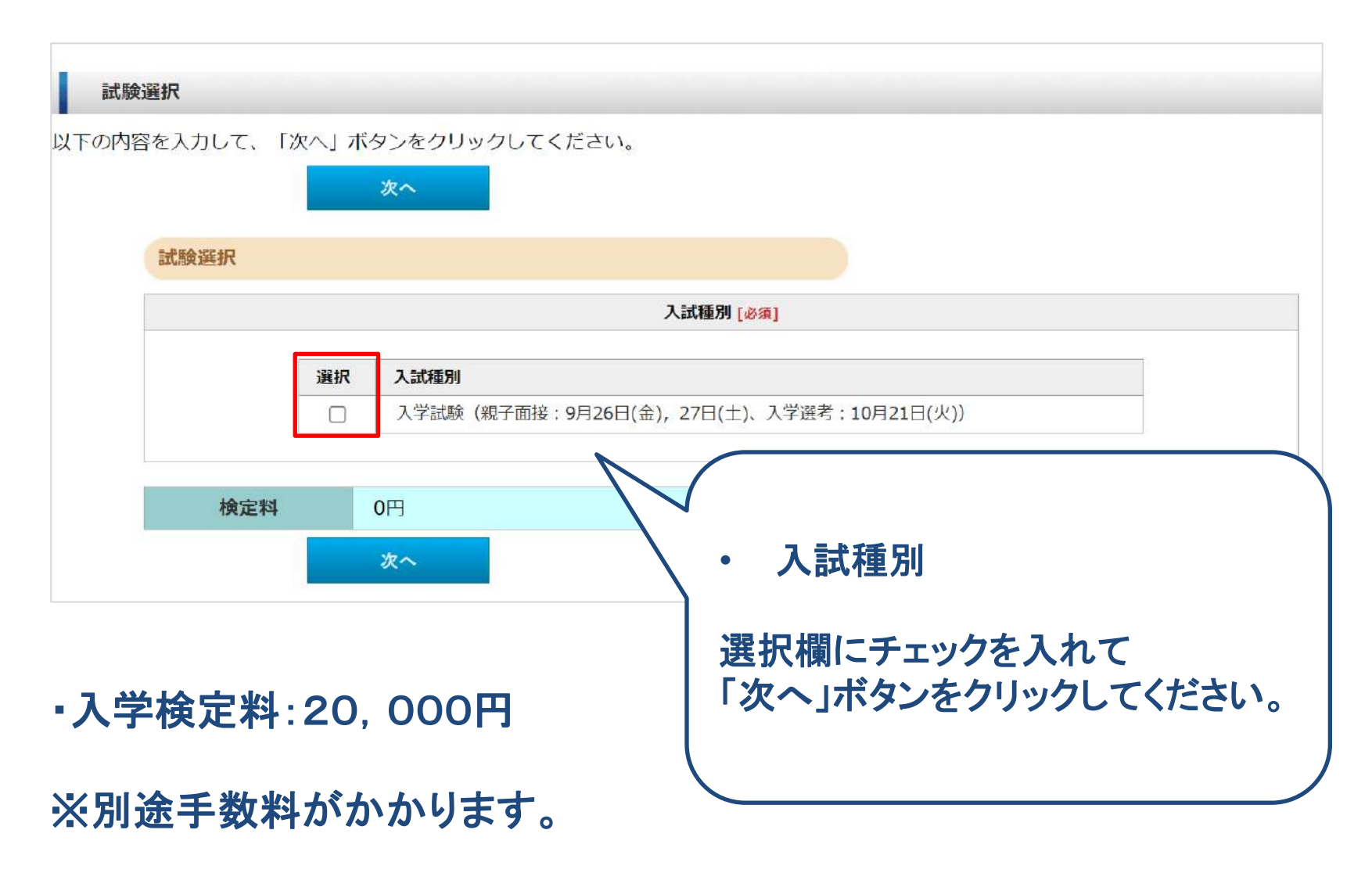

## 【個人情報入力①】

| 内容を入力して、「次へ」<br>副については、必ず入力! | ボタンをクリックしてください。<br>- エイドさい                                                                                                    |
|------------------------------|----------------------------------------------------------------------------------------------------|
| RICJUICIA, IDIA (D)          |                                                                                                    |
| 士蘭考摂政                        |                                                                                                    |
| AND THE PARAGE               |                                                                                                    |
| 氏名(漢字)<br>[必須]               | 姓: 例)時田 名: 例) 英子     ※今後の2.11.スイドキリ、※常用の、標準の方文字、旧字体の1.5(できません)                                                                                                    |
| 外字区分                         | <ul> <li>※主角と入力してくたさい。※常用力に、環境取得文子に指手持の入力はできません。</li> <li>□氏名(漢字)にて、外字をお使いの方はチェックを入れてください。</li> <li>例:崎は大が立</li> <li>※正しい漢字は受験票に手書きで記入し、親子面接当日に提出していただきます。</li> </ul> |
| 氏名(カナ)<br>【必須】               | セイ: 例)マイタ メイ: 例)エイコ ※全角で入力してください。                                                                                                    |
| 作生況)<br>【必須】                 | ○男性○女性                                                                                                    |
| 生年月日<br>[必須]                 |                                                                                                    |
| 双子等受験                        | □双子のお子様など、複数名の兄弟姉妹が受験される場合、チェックを入れてください。<br>※出題はそれぞれのお子様ごとに出願登録が必要です。                                                                                                 |
| 経歴 1                         | ※通園歴は新しいものから順に全てご入力ください。         在韓期間:       ✓ 年 ✓ 月~現在         國名:                                                                                                   |
| 経歴 2                         | 在籍期間:<br><br>文年<br>第二<br>第二<br>第二<br>第二<br>第二<br>第二<br>第二<br>第二<br>第二<br>第二<br>第二<br>第二<br>第二<br>第二<br>第二<br>第二<br>第二<br>第二<br>第二<br>                                 |
| 経歴 3                         | 在籍期間: (年 )年 )年 月<br>國名: ]                                                                                                    |
| 郵使番号:<br>[必須]                | 住所検索     「住所検索」ボタンを押すと住所が自動入力されます。     ※半角で入力してください。                                                                                                    |
| 都道府県:<br>[必须]                |                                                                                                    |
| 市区町村:<br>[必須]                | 例)構浜市南区蒔田町<br>※全角で入力してください。                                                                                                    |
| <b>番地:</b><br>[必須]           | 例)124<br>※全角で入力してください。                                                                                                    |
| 建物名 ·<br>部屋番号:               | 例) 青山ビル101号<br>※全角25文字以内で入力してください。(入りきらない場合は省略して入力してください。)                                                                                                    |
| 0055780                      |                                                                                                    |

幼稚園や保育園等の 通園歴を新しいものから順 に入力してください。

経歴

現在通園している園を 「経歴1」に入力してください。

「経歴1」以外に通園歴がある場合は「経歴2」「経歴3」 にすべて入力してください。

【園名の入力例】 〇〇幼稚園 〇〇保育園

## 【個人情報入力②】

| 保護者情報                           |                                                                                                    |
|---------------------------------|----------------------------------------------------------------------------------------------------|
| 氏名(漢字)<br>[必須]                  | 姓: 例) 蒔田 名: 例) 和夫<br>※全角で入力してください。※常用外、環境依存文字、旧字体の入力はできません。                                                                                                    |
| 氏名 (カナ)<br>[必須]                 | セイ: 例) マイタ メイ: 例) カズオ<br>※全角で入力してください。                                                                                                    |
| 志願者との続柄<br>[必須]                 | ▼                                                                                                    |
| 緊急連絡先<br><携帯電話可><br><u>[必須]</u> |                                                                                                    |
| 緊急連絡先の<br>志願者との続柄<br>[必須]       | 例)毋携蒂                                                                                                    |
| メールアドレス<br>[必須]                 | <ul> <li>※携帯電話にてメールの受信を制限されている方は"yokohama-eiwa.ac.jp"からのメールを許可する設定をしてください。</li> <li>@</li> <li>※半角英数字で入力してください。</li> <li>※パソコンのメールアドレスを入力してください。</li> <li>記号は「-(ハイフン)」、「_(アンダーバー)」、「.(ドット)」以外は使用できません。</li> </ul> |
|                                 |                                                                                                    |
| メールアドレス(確認)<br>[必須]             | @                                                                                                    |

「- (ハイフン)」、「\_ (アンダーバー)」、「. (ドット)」以外の 記号を含むメールアドレスは使用できません。 正常に出願できない可能性があります。

### ・ メールアドレスの登録

登録いただいたメールアド レスに、出願登録後、メー ルを送ります。本文には重 要な情報が含まれていま すので、確実に受信できる メールアドレスを登録してく ださい。

### メール送信テスト

「メール送信テスト」のボタ ンをクリックすると、登録し たメールアドレスにメール が送られます。メールが受 信できなければ、入力に誤 りがあるか、迷惑メール設 定などで受信が制限されて いる可能性がありますので、 確認してください。

【個人情報入力③】

家族(本人・保護者を含む)

|                                  | 氏名:                 | 続柄: ✔ 年齢:                |
|----------------------------------|---------------------|--------------------------|
|                                  | 氏名:                 | 続柄: ✔ 年齡:                |
| 家族                               | 氏名:                 | 続柄: ✔ 年龄:                |
| (本人・保護有を言む)<br><mark>[必須]</mark> | 氏名:                 | 続柄: ✔ 年齡:                |
|                                  | 氏名:                 | 続柄: ✔ 年齡:                |
|                                  | 氏名:                 | 続柄: ✔ 年齢:                |
| ・家族(本人<br>本人や保護                  | 、・保護者を含む<br>議者を含む同居 | ♪)<br>の家族全員の情報を入力してください。 |

## 【写真データの取込①写真データの準備】

#### 必要書類

|            | ファイルの選択 ファイルが選択されていません ファイル取込                                                                                                    |                                                                 |
|------------|----------------------------------------------------------------------------------------------------|-----------------------------------------------------------------|
|            | 【写真提出手順】                                                                                                    |                                                                 |
|            | <ol> <li>1. 下記の【提出写真要項】をご確認いただき、写真データをご用意ください。</li> <li>2. 写真は6ヶ月以内に撮影された白黒またはカラー、縦長サイズで4cm(縦):3cm(横)、ファイル形式はJPG、JP<br/>EG、PNG形式、ファイル容量は2MBまでのデータをご用意ください。なお、写真データは、証明写真店・写真スタジオにてご用意いただくことをお勧めしております。各店舗にて、事前に指定規格にて写真データを作成してほしい<br/>旨、お伝えいただくようにお願いいたします。</li> </ol>                                                                                      | • <b>写真データについて</b><br>証明写真店や写真スタジオ                              |
|            | <ul> <li>【留意点】</li> <li>ご家庭でデジタルカメラやスマートフォンにて写真を撮影し、データをご用意していただく場合、ファイル形式やファイル容量が本校の指定規格と異なってしまうことが多いようです。</li> <li>デジタルカメラやスマートフォンの製造メーカーによって仕様が異なるため、ご家庭で作成した写真データをファイル取込する際にエラーが出てしまう場合、ご質問にはお答えしかねます。出来る限り、お近くの証明写真店、写真スタジオなどでデータをご用意いただきますようお願いいたします。</li> <li>6ヶ月以内に撮影した写真をお使いください。</li> </ul>                                                        | で写真撮影する場合は、指<br>定規格でデータを作成してもら<br>うために、事前に赤枠で囲ん<br>だ「提出写真要項」の内容 |
| 写真<br>[必须] | <ol> <li>「参照」ボタンを押し、ご用意いただいた写真データを選択します。「参照」ボタンは、お使いのPC環境により名称が異なります(例:「ファイルを選択」「選択」等)ので、適宜読み替えてください。</li> <li>最後に「ファイル取込」ボタンを押してください。写真提出が完了します。</li> <li>「ブレビュー表示」ボタンを押すと志願票サンブルが表示されます。写真が所定の位置に問題なく表示されているか必ずご確認ください。</li> <li>誤った写真データを提出してしまった場合は、ファイル取込後の画面にて「ファイル取込」ボタンが「削除」ボタン<br/>に変わりますので、そちらを押してデータを一旦削除してください。その後、手順に沿って再提出を行ってください。</li> </ol> | を伝えてくたさい。<br>【写真サイズについて】<br>・4 cm (縦) ×3 cm (横)                 |
|            | 提出写真要項】           ※写真の規格は下記のとおりです。           1) 縦長でサイズで、4cm (縦) :3cm (横) の写真イメージ。           2) ファイル形式は、JPG、JPEG、PNGファイル形式。ファイル容量は2MBまで。           3) 無帽で正面を向いたちので、背景、影のないもの。           4) カラー写真または白黒写真           ※ふさわしくない写真           1) 不鮮明なもの           2) メガネのレンズに光りが反射したま           3) 白黒写真で白すぎるもの           4) 前転           5) その                       | 【4(縦):3(横)の比率】                                                  |
|            | 「提出写真要項」を必ず確認                                                                                                    | 認してください。 6                                                      |

【写真データの取込②写真データの選択】

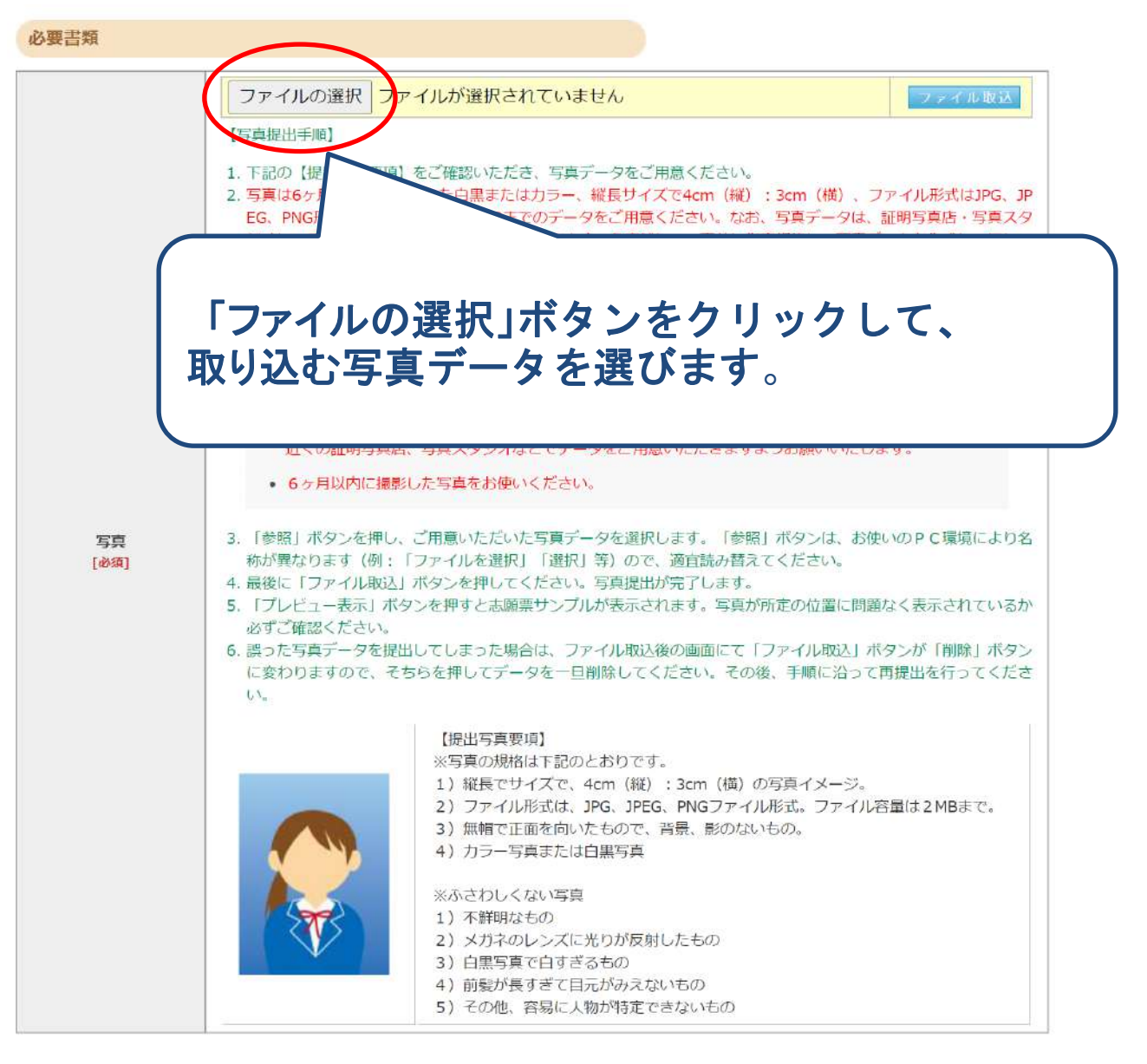

7

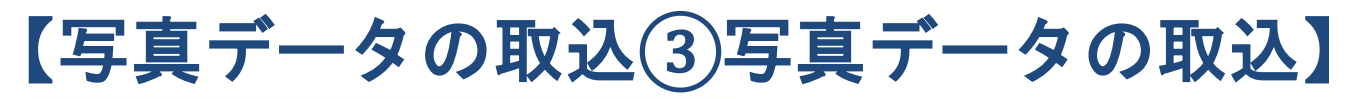

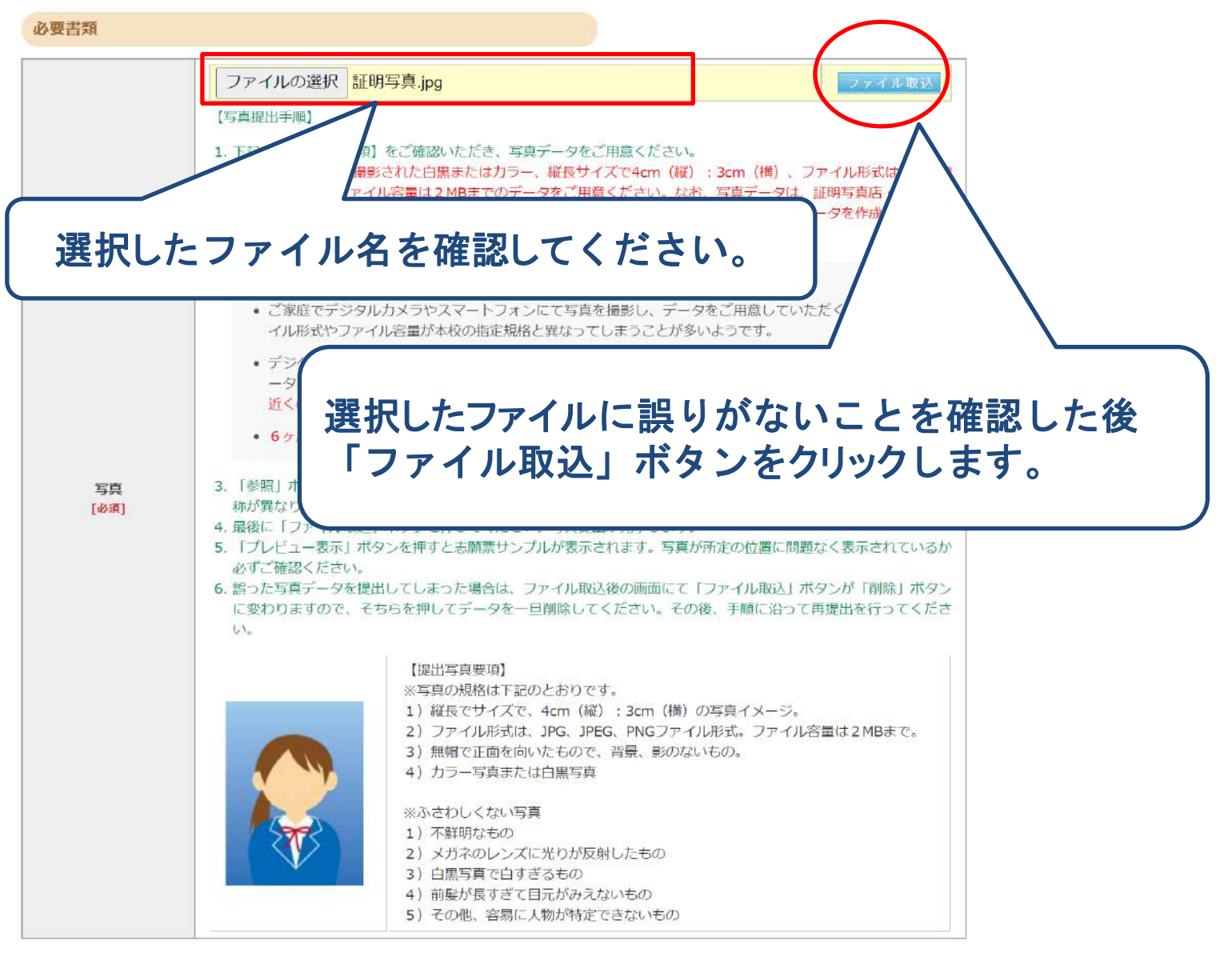

### 【写真データの取込④写真データの確認】

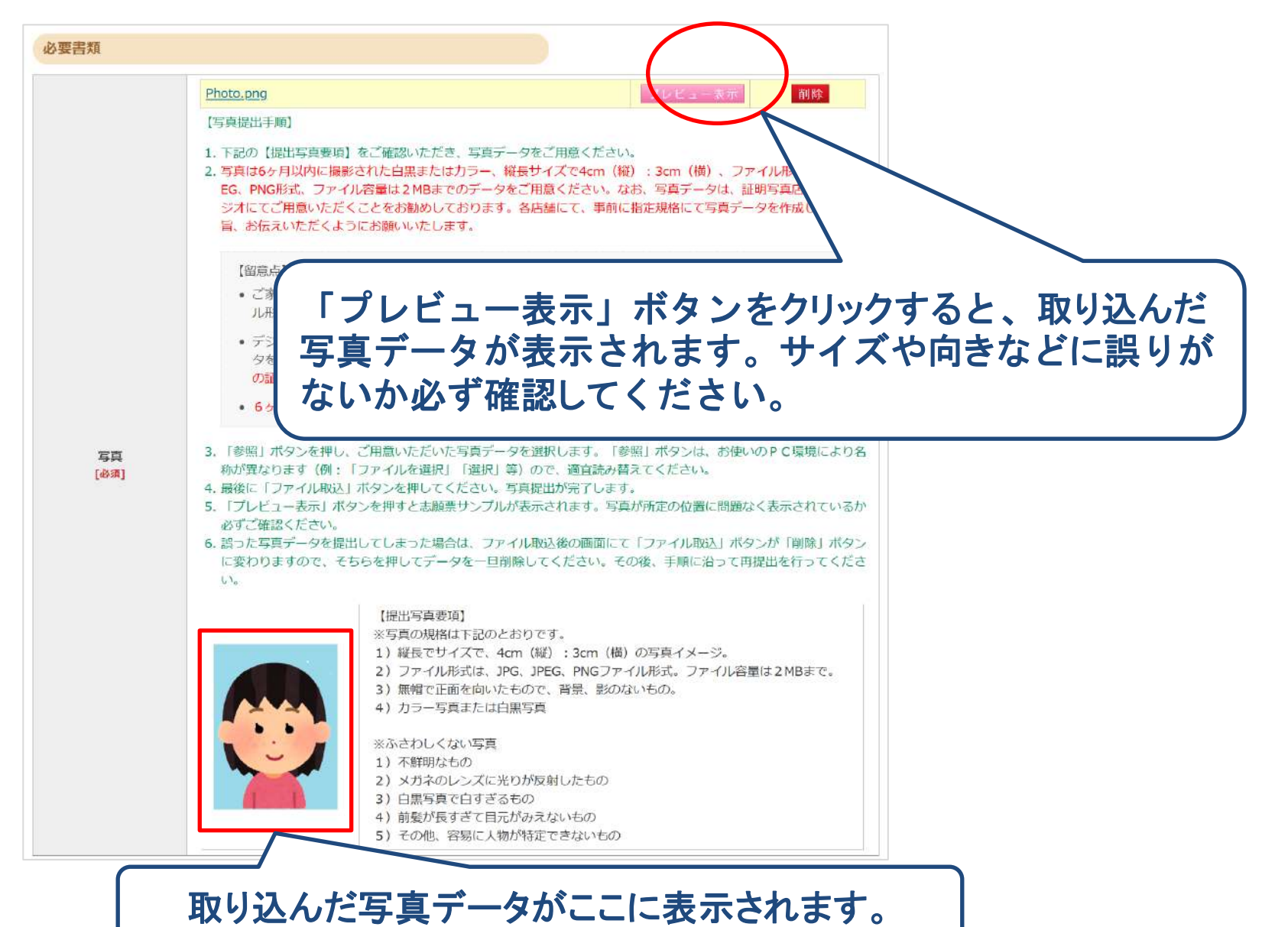

9

### 【写真データの取込⑤プレビュー表示の確認】

|                     |     |      |   |   |    |     |      | 青山学院横浜英和     | 1小学校 |    |
|---------------------|-----|------|---|---|----|-----|------|--------------|------|----|
| 受験番号 *              | Sar | nple |   |   |    |     |      |              |      |    |
| フリガナ                |     |      |   |   |    | 性別  | 外字   | 双子等受験        |      |    |
| 志願者氏名               |     |      |   |   |    |     | 無    | 無            |      |    |
| 生年月日                | 西暦  |      |   | 月 | E  | 生まれ |      |              |      |    |
| sante contencia con | 西暦  | 年    | 月 | ~ | 現在 |     |      |              |      |    |
| 経 歴 1               |     |      |   |   | 年  | 保育修 | 了見込  |              |      |    |
|                     | 西暦  | 年    | 月 | ~ | 年  | 月   | まで在籍 | <b>~ b</b> b |      |    |
| 経 歴 2               |     |      |   |   | 年  | · 5 | 月通園  |              |      |    |
|                     | 西暦  | 年    | 月 | ~ | 年  | 月   | まで在籍 |              |      |    |
| 経 歴 3               |     |      |   |   | 年  | · 5 | 月通園  |              |      |    |
| フリガナ                |     |      |   |   |    |     | 家族(本 | 人・保護者を含む     | Ŋ    |    |
|                     |     |      |   |   |    |     | 氏名   | 5            | 続柄   | 年齡 |
| 保護者氏名               |     |      |   |   |    |     |      |              |      |    |
| 5願者との続柄             | 5   |      |   |   |    |     |      |              |      |    |

1 学士 昭 西

印刷日時

2026年度

プレビュー表示で写真データの確認ができたら 写真データの取込は完了です。 プレビュー表示した写真が 下記のチェック項目に当て はまるか確認してください。

当てはまる場合は、再度同 じ手順でやり直してください。 また、写真データが正しい か「提出写真要項」を再度 確認してください。

【写真のチェック項目】

- 1. 写真が不鮮明。
- 2. 写真の一部が表示され ない。
- 3. 写真が横向きに表示さ れる。

### 【親子面接事前アンケート入力①】

#### 親子面接事前アンケート

| 志 | 望 | 迌 | lF |
|---|---|---|----|
|   |   | - |    |

[必須]

| [2] | 保護者の方からご覧になって、どのようなお子様か入力してください。         |
|-----|------------------------------------------|
|     | (お子様の興味・関心、好きなこと(もの)、伸ばしたいところ、直したいところなど) |
|     | (改行せずに400文字程度で入力)                        |
|     |                                          |

|  | お子様について<br>[必須] |  |
|--|-----------------|--|
|  | ヤスだについて         |  |
|  | あず株について<br>[必須] |  |

#### 【3】本校の行事などに参加されたことはありますか。

#### これから開催するものは、申込済のものを回答してください。

| 学校説明会<br>[必須]     | <ul> <li>○ 参加</li> <li>○ 不参加</li> <li>□ 年長時</li> <li>□ 年中時</li> <li>□ 年少以前</li> <li>※参加した学校説明会にチェックを入れてください。</li> </ul> |
|-------------------|----------------------------------------------------------------------------------------------------|
| 入試説明会<br>[必須]     | ○参加    ○不参加                                                                                                    |
| 年中児対象体験入学<br>[必须] | ○参加    ○不参加                                                                                                    |
| その他行事             |                                                                                                    |
| [必綱]              | ※参加した行事を入力してください。<br>例) シオン祭、蒔田の丘クリスマス                                                                                  |

#### 【4】受験に当たって、幼児教室に通わせたり、何か準備をなさいましたか。 さしつかえなければその幼児教室の名前も入力してください。その他習い事はどんなことをなさっていますか。

| 幼児教室<br>[必須] | <ul> <li>○ 通っている</li> <li>○ 通っていない</li> <li>例) ◎ ◎ 幼児教室△△校</li> </ul> |
|--------------|-----------------------------------------------------------------------|
| 習い事<br>[必須]  | ○している ○していない 例) 水泳、ピアノ                                                |

P11、P12が親子面接事 前アンケートの内容になり ます。

入力に時間がかかるとセ ッションタイムアウトになる ことがあります。 文字数が多いアンケート 項目については、出願前 に入力内容をテキストデ ータで準備し、出願入力 時に、テキストデータを コピー&ペーストしてくだ さい。

また、テキストデータは改 行せずに入力してください。

### 【親子面接事前アンケート入力②】

【5】お子様の健康状態について入力してください(現在治療中の病気も含む)。また、既往症・アレルギー(花粉症も含む) などがありましたら、詳しく入力してください。また、学校生活において何らかの配慮が必要なことがありましたら、 入力してください。

| 有無<br>[必須] | ⊖ಹರಿ | ⊖なし |
|------------|------|-----|
| 健康状態について   |      |     |

#### 【6】自宅からの通学経路と所要時間を入力してください。

戻る

| 通学経路<br>[必须] | 自宅→<br>例)(徒歩5分)→能見台駅→(京急8分)→上大岡駅→(市営地下鉄6分)→蒔田駅→(徒歩8分) |       |
|--------------|-------------------------------------------------------|-------|
| 所要時間<br>[必須] | <u></u> 分                                             | • 在校生 |

#### 【7】家族や親戚の方の中に、横浜英和学院の在校生(在園児含む)や卒業生はいらっしゃいますか。 在校生の場合は氏名と学年と続柄を入力してください。卒業生の場合は在学時の氏名と卒業歴と続柄を入力してください 続柄は志願者との続柄を入力してください。

| 有無<br>[必須] | ONS ONAN                        |  |
|------------|---------------------------------|--|
| 在校生        | <br>例)蒔田 梅子 (小3・姉)、蒔田 桜子 (年少・妹) |  |
| 卒業生        | 例) 蒔田 太郎(幼小卒・父)、横浜 花子 (小中高卒・母)  |  |
|            |                                 |  |

### √・ 卒業生

「<u>在学時</u>の氏名」、「すべての卒業歴」、 「志願者との続柄」を入力してください。

「氏名」、「学年」、「志願者と

【卒業歴の入力例】 幼稚園のみ在籍の場合「幼卒」

、幼稚園~高校まで在籍の場合「幼小中高卒」

親子面接事前アンケートの設問は以上です。

汰へ

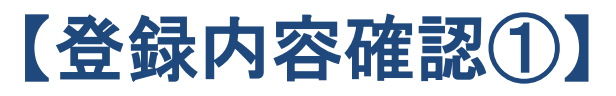

| 登録内容をご確認ください。              | 間違いがなければ「登録内容確定」ボタンをクリックしてください。 |
|----------------------------|---------------------------------|
| れ以降、登録内容の変更が行              | えません。再度登録内容のご確認願います。            |
| 人情報の登録内容を修正する              | 場合は「個人情報変更」ボタンをクリックしてください。      |
|                            |                                 |
| 試験選択変更                     | 個人情報変更 登録內容確定                   |
|                            |                                 |
|                            |                                 |
|                            |                                 |
| 試験選択                       |                                 |
| 試験選択                       | 1 供注释                           |
| 試験選択<br>入試種別               | 入学試験                            |
| 試験選択入試種別                   | 入学試験                            |
| 試験選択<br>入試種別<br>検定料        | 入学試験<br>20,000円                 |
| <u>試験選択</u><br>入試種別<br>検定料 | 入学試験<br>20,000円                 |
| 試験選択<br>入試種別<br>検定料        | 入学試験<br>20,000円                 |

| 氏名 (漢字) | 姓: 時田                                 | 名:  | あやめ |
|---------|---------------------------------------|-----|-----|
| 外宇区分    | 無                                     |     |     |
| 氏名 (カナ) | セイ: マイタ                               | *1: | アヤメ |
| 性別      | 女性                                    |     |     |
| 生年月日    | 西暦 2019年 5月 1日                        |     |     |
| 双子等受験   | 無                                     |     |     |
| 経歴1     | 在籍期間:2023年04月~現在<br>園名:○○幼稚園 3年保育修了見込 |     |     |
| 経歴2     | 在籍期間:年月~年月<br>園名:                     |     |     |
| 経歴3     | 在籍期間:年月~年月<br>團名:                     |     |     |

13

- 個人情報登録画面の「次へ」ボタンをクリックすると上記画面が表示されます。
- 入力した個人情報、写真データに誤りがないか確認してください。
- ・ 登録内容確定後は内容変更が行えませんので注意してください。

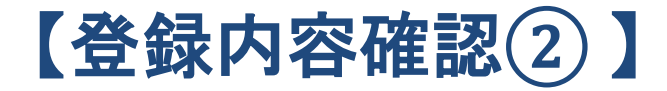

【7】家族や親戚の方の中に、横浜英和学院の在校生(在園児含む)や卒業生はいらっしゃいますか。 在校生の場合は氏名と学年と続柄を入力してください。卒業生の場合は在学時の氏名と卒業歴と続柄を入力してください。 続柄は志願者との続柄を入力してください。

| 有無  | いる           |
|-----|--------------|
| 在校生 | 蒔田 桜子 (小3・姉) |
| 卒業生 | 横浜 花子(中高卒・母) |

ご登録内容をご確認ください。間違いがなければ「登録内容確定」ボタンをクリックしてください。 これ以降、登録内容の変更が行えません。再度登録内容のご確認願います。

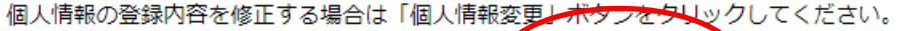

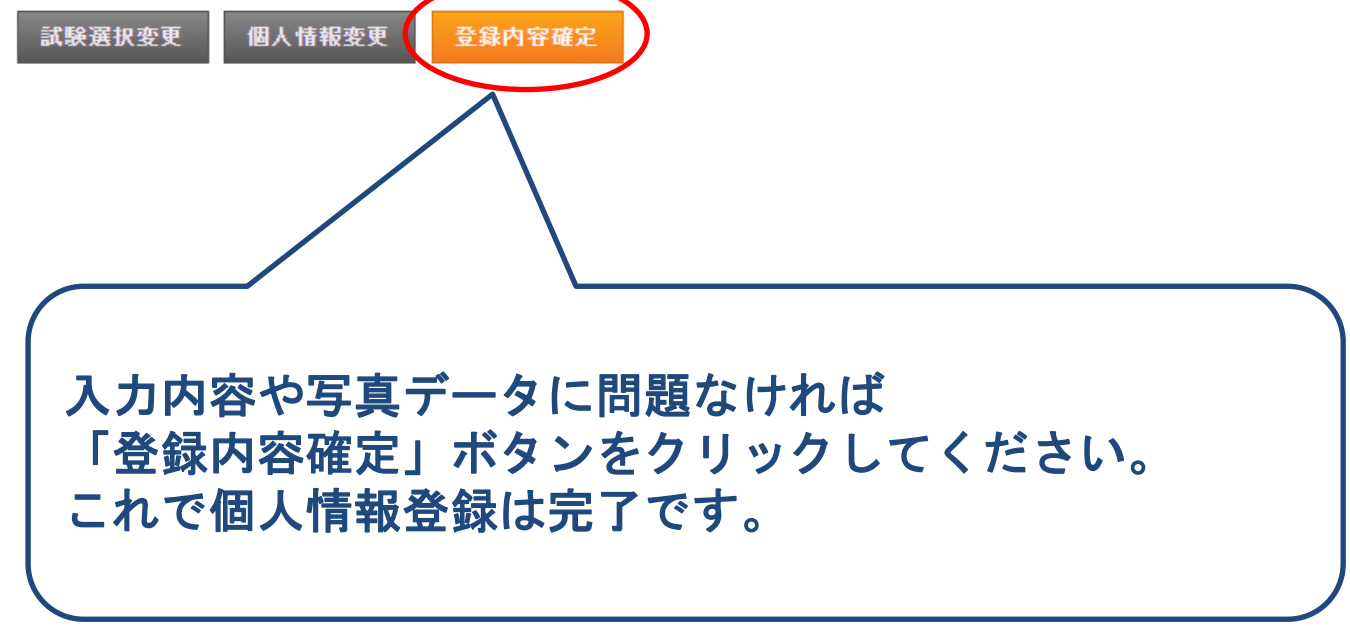

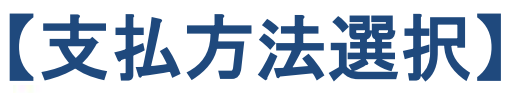

#### 支払方法確認

ご登録内容をご確認ください。間違いがなければ「クレジット決済へ」または「支払先確定」ボタンをクリックしてください。

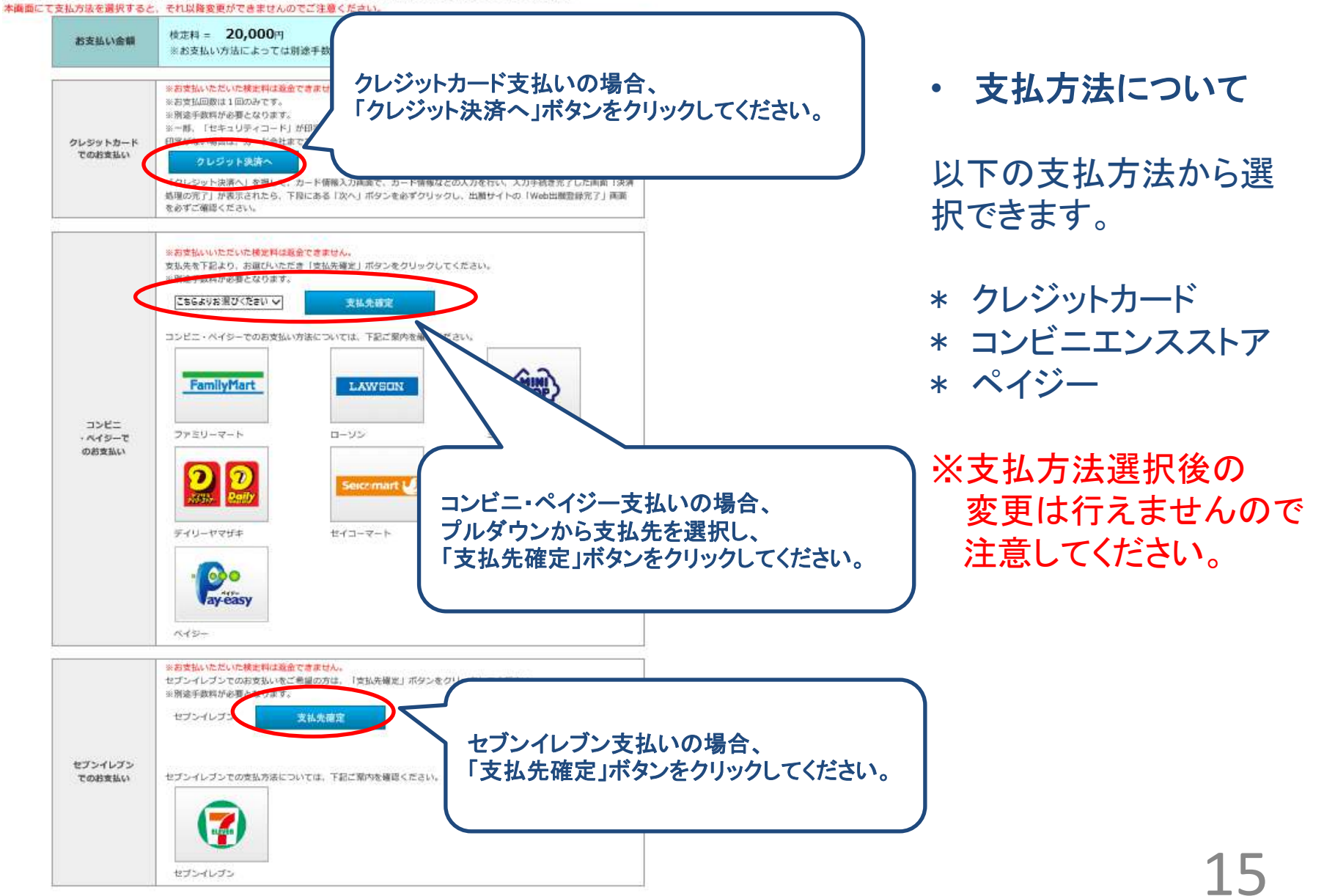

### 【支払方法でコンビニまたはペイジーを選択した場合】

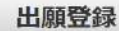

※ブラウザの「戻る」機能は使用しないでください。 正常に出願登録できない可能性があります。

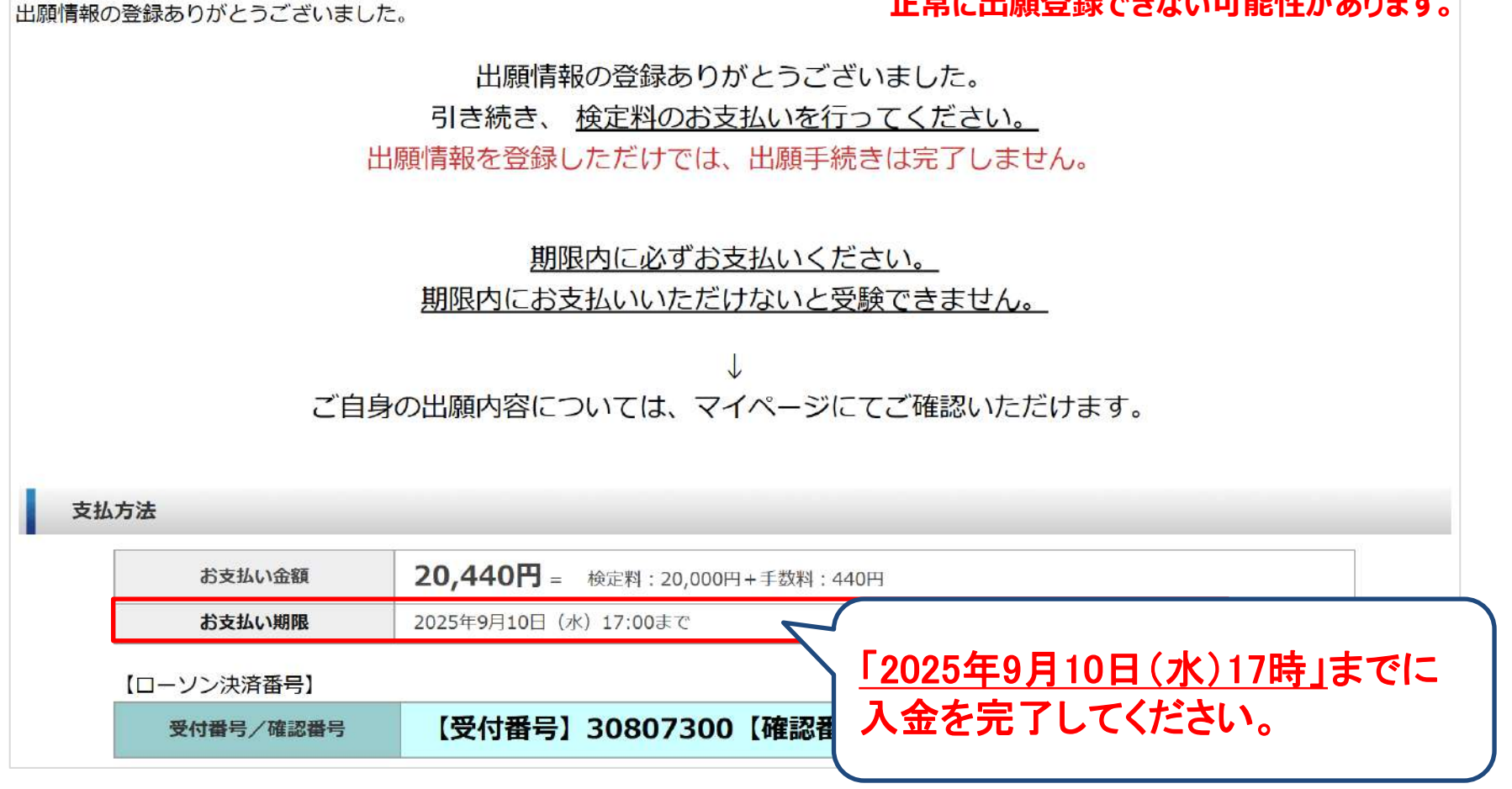

支払方法選択画面でコンビニまたはペイジー支払を選択すると上記画面が表示されます。
 お支払い期限までに必ず支払い手続きを完了してください。

### 【支払方法でクレジットカードを選択した場合①】

### ※ブラウザの「戻る」機能は使用しないでください。 前画面に戻る場合は「キャンセル」ボタンを使用してください。

|                                      | お支払い VISA MasterGard USB master                                 |
|--------------------------------------|-----------------------------------------------------------------|
| カード番号                                | (ハイフンなし)                                                        |
| 有効期限                                 | ▼月/年 ▼年                                                         |
| セキュリティコード                            | セキュリティコードを入力してください                                              |
|                                      | 127                                                             |
| こまち<br>224<br>ほとんどのケースは<br>トカード表面のカー | 上記に該当しますが、一部のクレジットカードにつきましてはクレジッド番号上部に記載されております4桁の数字を指すケースもあります |

- 支払方法選択画面でクレジットカード支払を選択すると、上記画面が表示されます。
- 24時間、いつでも検定料のお支払いができます。
- 必要な情報を入力し、決済を行ってください。

| 出願手続き    | 完了                          | ※ブラウザの「戻る」機能は使用しないでくださ                                                  |
|----------|-----------------------------|-------------------------------------------------------------------------|
| 出願情報の登録を | 5りがとうございました。                | 正常に出願登録でさない可能性かめります。                                                    |
| 出願       | 期間終了後、親子面接・入学選<br>親子面接および入学 | 考日時のお知らせと受験票印刷のご案内メールを送りますので、<br>メールをご確認ください。<br>選考当日は受験票を印刷の上、ご来校ください。 |
|          | 志願票は提出していただく必               | 要はありません。出願した内容の確認にご利用ください。                                              |
|          | ご白身の出願内容に                   | ついてけ マイページにてご確認いただけます                                                   |

|     | 下記のボタンから登録された出願内容をご確認いただけます。 |  |
|-----|------------------------------|--|
| 志願票 | 志願票出力                        |  |

2025年9月10日(水)17:00まで (決済済み)

• クレジットカード決済が完了すると、上記画面が表示されます。

決済日

- ・ 後日、親子面接・入学選考日時のお知らせと受験票印刷のご案内メールを送ります。
- 親子面接・入学選考当日は受験票を印刷し、持参してください。志願票は持参する
   必要はありません。

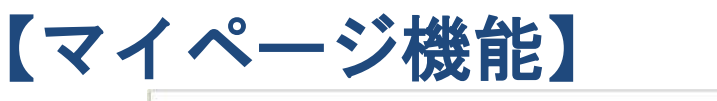

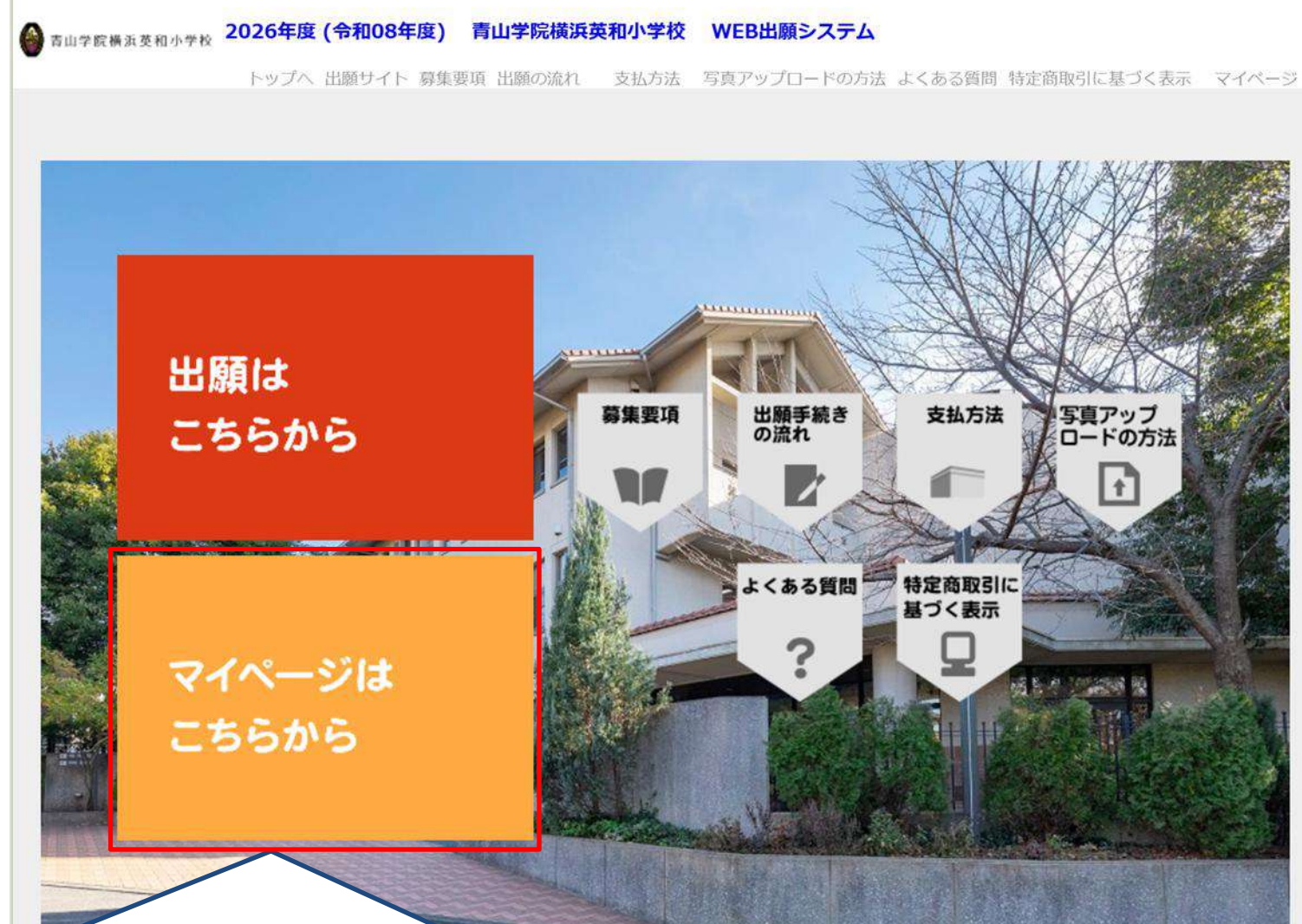

・ 出願内容の確認や、受験票の印刷は「マイページ」から行ってください。
 ・ トップページのオレンジ色のバナーをクリックしてください。

### 【マイページ ログイン画面】

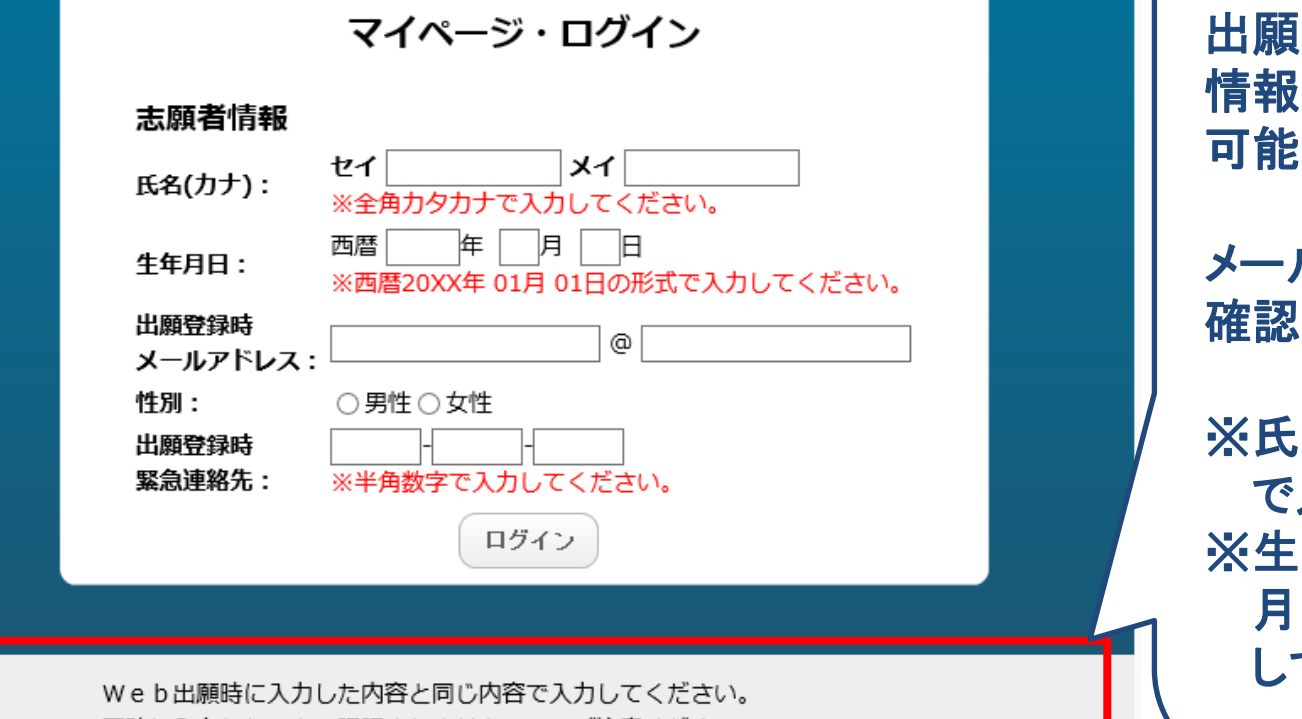

ログインできない場合は、 出願時に入力した志願者 情報と異なっている 可能性があります。

メールアドレス等、再度 確認してください。

※氏名は全角カタカナ で入力してください。 ※生年月日は半角数字、 月日は二桁で入力 してください。

正確に入力しないと、認証されませんので、ご注意ください。

・Web出願時に入力した内容と同じ内容で入力し、「ログイン」ボタンを クリックしてください。

### 【マイページ 出願者情報確認画面】

#### 出願者情報

| 氏名      | 蒔田 あやめ                     |
|---------|----------------------------|
| カナ名     | マイタ アヤメ                    |
| メールアドレス | sample@sample.jp           |
| 生年月日    | 西暦 2019年 05月 01日 (令和01年)6歳 |
| 性別      | 女性                         |

# 各ボタンをクリックすると印刷ができます。

出願履歴

| 受験番号 | 出願日        | 出願内容        | 支払方法      | 支払状況       | 表示・印刷 |
|------|------------|-------------|-----------|------------|-------|
|      |            |             | クレジットカード支 | 2025/05/20 | 受験票出力 |
| 2001 | 2025/05/29 | 入学試験 10月21日 | 払い        | 10:29      | 志願票出力 |

- 出願履歴の「表示・印刷」欄から受験票の印刷ができます。
   志願票は印刷不要です。出願した内容の確認に利用してください。
- ・ 受験票は、受験票印刷のご案内メールが届くまで印刷できません。
- 親子面接・入学選考の日時は受験票を確認してください。
- ・ 親子面接・入学選考当日は受験票を印刷し、持参してください。

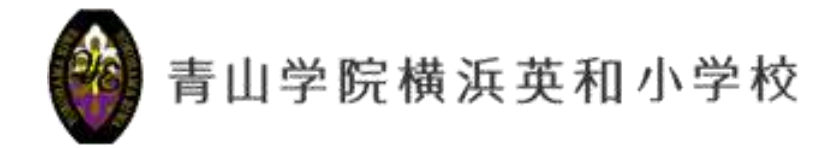

### WEB出願についての説明は以上です。 出願受付期間は、9月4日(木)7:00~9月10日(水)17:00です。 出願受付期間に本校ホームページを確認してください。 入学をお考えの方へ URL

https://www.yokohama-eiwa.ac.jp/shougakkou/guidance/index.html

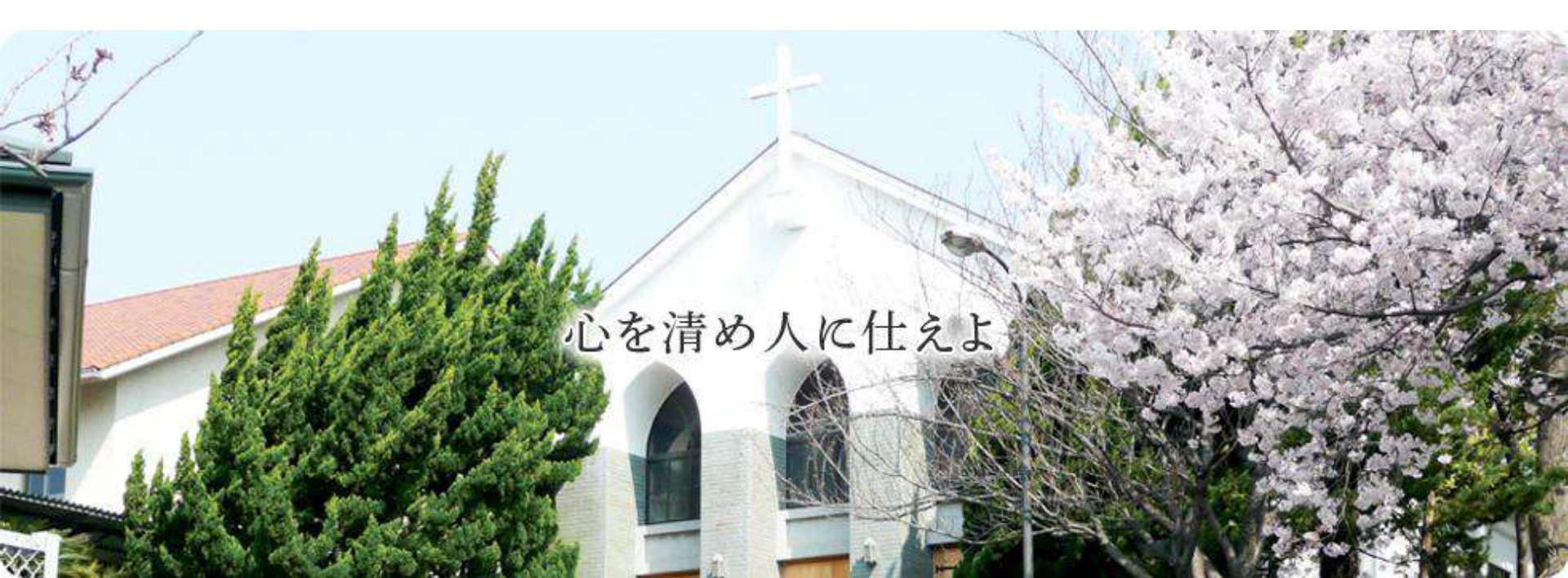